# របៀបពិនិត្យមើលគណនីសង្ខេប How to view Account Summary

ជាដំបូងសូមចុច "==" រួចចុច "Account Services" បន្ទាប់មកសូមចុច "Account Summary" Please click "==" then click "Account Services" click "Account Summary"

| អេស៊ីលីដា 💙                                               |                            |             |                | Find ATMs Fir | nd POSs   Exchange Rate | FAQs Contact L | Englis |
|-----------------------------------------------------------|----------------------------|-------------|----------------|---------------|-------------------------|----------------|--------|
| Account Services » Acc                                    | count Summary » Account St | atement     |                |               |                         |                | 9      |
| 聞(Account Services)<br>・Account Summary)<br>・Block Amount | Account Statement          | unt Number: | 31001027783717 | JSD 🔻 🍸       |                         |                |        |
| Dormant Account Reactivation     Unblock Amount           | From Date                  | 19/05/2021  | Ċ              | To Date       | 19/05/2021              |                |        |
| Bill Payment                                              | From/To Transaction        | 1-4         | ٠              | To Amount     |                         |                |        |
| E Cheque Services                                         | View Statement             |             |                |               |                         |                |        |
| ♂ Local Fund Transfer                                     | and a statement            |             |                |               |                         |                |        |

គណនីសង្ខេបរបស់លោកអ្នកត្រូវបានបង្ហាញដូចខាងក្រោម រួចសូមចុចលើគណនីណាមួយដើម្បីបង្ហាញព័ត៌មានលម្អិត Your Account Summary has been shown then click on account number to show information details

| Available Balance   | S      | Account Summary      |              |                 |      |                      |       |
|---------------------|--------|----------------------|--------------|-----------------|------|----------------------|-------|
| KHR 1,000,061,208,9 | 999.00 | Account Number       | Account Name | Account Type    |      | Account Balance      | Links |
| USD 999.941.0       | 25.75  | 31001027783717 USD 3 | ICRC         | Current Account |      | 999,941,025.75       |       |
| THE                 | 3 0.00 | 31001027783727 KHR   | ICRC         | Current Account |      | 1,000,061,208,999.00 |       |
|                     |        | Fixed Deposit        |              |                 |      |                      |       |
| Quick Tasks         | ٥      | Contract Number      | Deposit Date | Maturity Date   | Rate | Principal            | Туре  |
|                     |        |                      |              | No Data Found   |      |                      |       |

| Available Balance        | Account Information |                                                                  | 1 |
|--------------------------|---------------------|------------------------------------------------------------------|---|
| KHR 1,000,061,208,999.00 | Account Number:     | 31001027783717 💌                                                 |   |
| USD 999,941,025.75       | Account Name:       | ICRC                                                             |   |
| THB 0.00                 | Account Type:       | Current Account                                                  |   |
|                          | Currency:           | USD                                                              |   |
| Quick Tasks              | Status:             | ACTIVE                                                           |   |
|                          | Working Balance :   | 999,941,025.75                                                   |   |
|                          | Available Balance : | 999,941,025.75                                                   |   |
|                          |                     | -                                                                |   |
|                          | Account Statement   | 4) សូមចុច "Account Statement" / Please click "Account Statement" | ← |

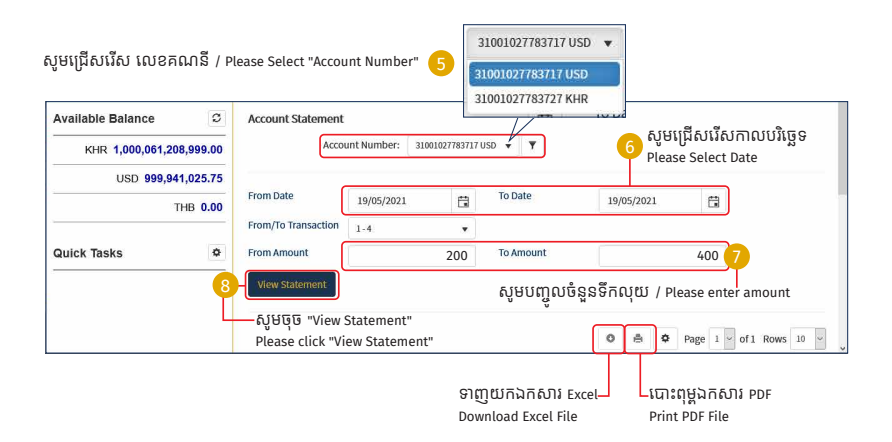

## ll របៀបបង្ខាំងទឹកប្រាក់ How to Block Amount

2-1 សម្រាប់ Inputter / For Inputter

| អេស៊ីលីដា 💙                                                              | الله Find ATMs   Find POSs   Exchange Rate   FAQs   Contact Us                                                                                                    | English  |
|--------------------------------------------------------------------------|----------------------------------------------------------------------------------------------------|----------|
|                                                                          | 9                                                                                                    | 36       |
| Account Services         • Account Summary         • Block Amount        | Incoming Message Search by subject Go                                                                                                    |          |
| <ul> <li>Dormant Account Reactivation</li> <li>Unblock Amount</li> </ul> | Page                                                                                                    | l 🖳 of 5 |
| Bill Payment                                                             | Sender Subject                                                                                                    | Date/T   |
| Cheque Services                                                          | ACLEDA E Your Standing Order transaction Ref: S020139000004200630 has been processed successfully     ACLEDA E Your Standing Order transaction Ref: S020139000004200639 has been processed successfully | 30/06/3  |
| ⊖ Local Fund Transfer                                                    | ACLEDA E Your Standing Order transaction Ref: S02013900004200628 has been processed successfully                                                                                                    | 28/06/2  |

### សូមជ្រើសរើសលេខគណនីដែលត្រូវបង្ខាំងប្រាក់

Please select account number to block

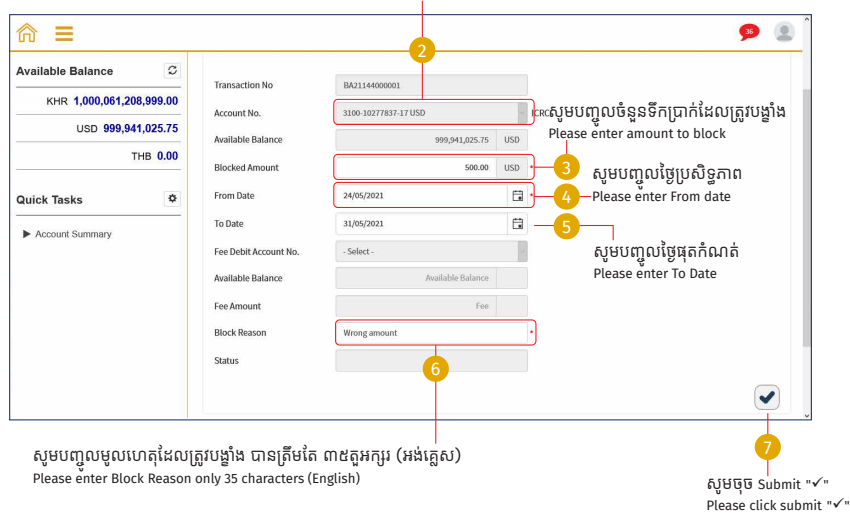

-5-

| Fee Debit Account No. | 2                 |                                |
|-----------------------|-------------------|--------------------------------|
| Available Balance     | Available Balance | សូមចុច Submit ម្តងទៀត "✓"      |
| Fee Amount            | Fee               | Please click submit again "✔ " |
| Block Reason          | Wrong amount      | <u>7</u>                       |
|                       |                   | ()                             |

|   | 2-Step Verificatio | n                                            |
|---|--------------------|----------------------------------------------|
|   | Please<br>OTP :    | nput the OTP from your Hard Token.<br>123456 |
| 8 | ок                 | Cancel                                       |

សូមបញ្ចូលលេខរបស់ Hard Token រួចចុច "OK"\_\_\_\_ please enter Hard Token number then click "OK"

> ប្រតិបត្តិការរបស់លោកអ្នកកំពុងរង់ចាំការអនុម័ត Your transaction is pending for authorization

| Your tran  | saction is pending fi | or authorization.    |                      |                |         |           |
|------------|-----------------------|----------------------|----------------------|----------------|---------|-----------|
| narch byTr | ansaction No, Account | Number               | Gi ShowAll           |                | Pag     | e 1 0 of1 |
| No         | Transaction No        | Transaction Date     | Account Number       | Elocked Amount | Status  | Links     |
| 1          | BA21144000001         | 24 May-2021 10:46:41 | 3100-10277837-17 USD | 500.00USD      | Pending |           |
| 2          | BA19324000003         | 20-Nov-2019 14:04:34 | 3100-10277837-17 USD | 500.00USD      | Expired |           |

### 2-2 សម្រាប់ Authorizer / For Authorizer

| Block Amount     Dormant Account Reactivation | Search by subject | Ć0                                                                                                    | Page                                       | L 🗸 of 5 |
|-----------------------------------------------|-------------------|----------------------------------------------------------------------------------------------------|--------------------------------------------|----------|
| Unblock Amount     Bill Payment               | Sender            | Subject                                                                                                    | Date/Time                                  | Links    |
| Cheque Services                               | ICRC.MAKE         | Block Amount Ref: BA21144000002 needs your approval to authorize Block Amount Ref: BA21144000001 needs your approval to authorize | 24/05/2021 11:11:04<br>24/05/2021 10:47:24 |          |
| ⊖ Local Fund Transfer                         | ACLEDA Ba         | Your Standing Order transaction Ref: S020139000004200630 has been processed successfully                                          | 30/06/2020 01:00:11                        |          |
| Messages                                      | ACLEDA Ba         | Your Standing Order transaction Ref: S020139000004200629 has been processed successfully                                          | 29/06/2020 01:00:04                        | C        |
| es Overseas Fund Transfer                     | ACLEDA Ba         | Your Standing Order transaction Ref: SO20139000004200628 has been processed successfully                                          | 28/06/2020 01:00:05                        | R        |

### សូមចុច "VIEW"/ Please click "VIEW"

|                   |            |              |                       |                      |                                          |                |         | 9       |
|-------------------|------------|--------------|-----------------------|----------------------|------------------------------------------|----------------|---------|---------|
| Available Balance | S          | Block Amo    | unt                   |                      |                                          |                |         | 2       |
| KHR 1,000,061,2   | 208,999.00 | Search byTi  | ansaction No, Account | Number               | Go Show All                              |                | Page    | 1 🗸 of1 |
|                   | THB 0.00   | No           | Transaction No        | Transaction Date     | Account Number                           | Blocked Amount | Status  | Links   |
|                   |            | 1            | BA21144000002         | 24-May-2021 11:10:49 | 3100-10277837-17 USD                     | 500.00USD      | Pending | 40      |
| Quick Tasks       | ٠          | 2            | BA19324000003         | 20-Nov-2019 14:04:34 | 3100-10277837-17 USD                     | 500.00USD      | Expired |         |
|                   |            |              |                       |                      | $\langle \leftarrow \rangle \rightarrow$ |                |         |         |
|                   |            | Authorized L | ist Pending List      | Rejected List        |                                          |                |         |         |

សូមចុច Authorize "✓" / Please click Authorize "✓"

| Fee Debit Account No.<br>Fee Amount | 0.00 USD      |     |
|-------------------------------------|---------------|-----|
| Block Reason                        | Wrong amount: |     |
| Status                              | Pending       |     |
|                                     |               | / 🗙 |

-8-

|                                 | 2-Step Vei | rificatio | 'n                 |                    |  |
|---------------------------------|------------|-----------|--------------------|--------------------|--|
| n រួចចុច "OK"<br>pen click "OK" | Ē          | Please    | input the OTP from | m your Hard Token. |  |
|                                 | HHU        | OTP:      | 123456             |                    |  |
| 4                               |            | өк        |                    | Cancel             |  |

សូមបញ្ចូលលេខរបស់ Hard Token រួចចុច "OK" please enter Hard Token number then click "OK"

ប្រតិបត្តិការរបស់លោកអ្នកទទួលបានដោយជោគជ័យ Your transaction has been successfully authorized!

| our tran  | saction has been su   | ccessfully authorized. |                              |                |         |            |
|-----------|-----------------------|------------------------|------------------------------|----------------|---------|------------|
| arch by't | ansaction No, Account | Norriber               | Go Show All                  |                | Pag     | ge i v ofi |
| No        | Transaction No        | Transaction Date       | Account Number               | Blocked Amount | Status  | Links      |
| 1         | BA19324000003         | 20-Nov-2019 14:04:34   | 3100-10277837-17 USD         | 500.00USD      | Expired |            |
|           |                       |                        | $\langle \leftarrow \rangle$ |                |         |            |

# III របៀបធ្វើឲ្យគណនីសកម្មឡើងវិញ How to make Dormant Account Reactivation

3-1 សម្រាប់ Inputter / For Inputter

ជាដំបូងសូមចុច "=" រួចចុច "Account Services" បន្ទាប់មកសូមចុច "Dormant Account Reactivation" Please click "=" then click "Account Services" click "Dormant Account Reactivation"

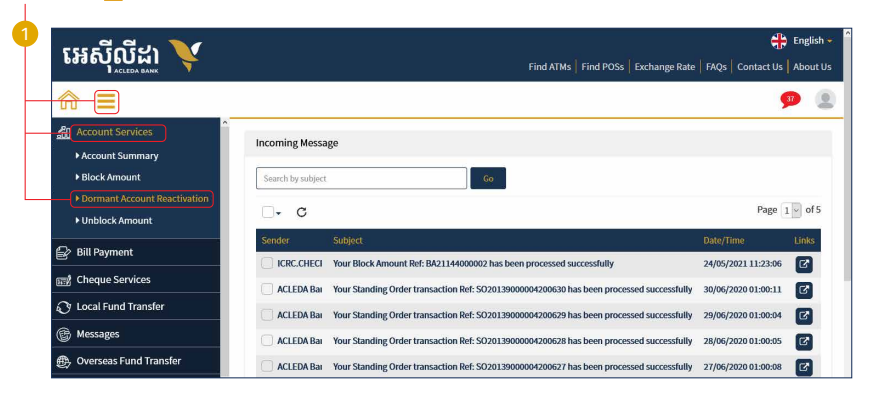

| Available Balance | Dormant Account Reactivation        | 2                                   | )_       | សូមជ្រើសរើសគណនីដែលត្រូវដំណើរការឡើងវិញ<br>Please select dormant account for reactivation |   |
|-------------------|-------------------------------------|-------------------------------------|----------|-----------------------------------------------------------------------------------------|---|
| USD 10,000.50     | Account No                          | 34750177198717 KHR                  |          |                                                                                         |   |
| Quick Tasks       | Available Balance Debit Account No. | 99,999,999.00<br>00010177198726 USD | KHR<br>3 | សូមជ្រើសរើសគណនីដែលត្រូវបង់ថ្លៃសេវា<br>Please select account for fee charge              |   |
|                   | Account Balance                     | 10000.50<br>5.00                    | USD      | សូមចុច Submit "√"                                                                       |   |
|                   |                                     |                                     |          | Please click submit "🗸 🔤 🥑                                                              | J |

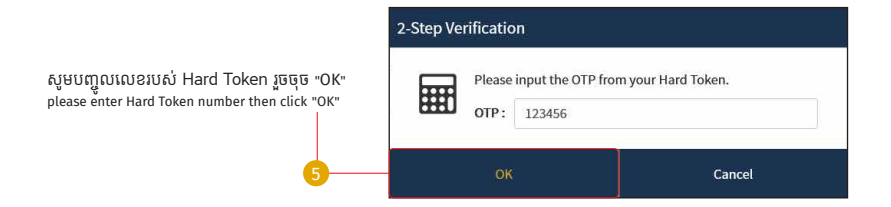

# ប្រតិបត្តិការរបស់លោកអ្នកទទួលបានជោគជ័យ សូមរង់ចាំការអនុម័ត Your transaction is pending for authorization!

|                         |                             |                    |                    |            |         | <b>9</b>   |
|-------------------------|-----------------------------|--------------------|--------------------|------------|---------|------------|
| Dormant Account Rea     | activation                  |                    |                    |            |         |            |
| Your transaction        | on is pending for authoriza | tion!              |                    |            |         | ×          |
| Search by Txn Date or A | ccount No. Go Sh            | IIA woi            |                    |            | Page    | 2 1 💌 of 1 |
| Transaction No.         | Transaction Date            | Account No.        | Debit Account No.  | Fee Amount | Status  | Link       |
| RA18180000007           | 29-Jun-2018 16:00:04        | 34750177198717 KHR | 00010177198726 USD | 5.00 USD   | Pending | ۲          |
| Authorized List Per     | nding List                  |                    |                    |            |         |            |
|                         |                             |                    |                    |            |         |            |
|                         |                             |                    |                    |            |         |            |

-12-

### 3-2 សម្រាប់ Authorizer / For Authorizer

ជាដំបូងសូមចុច "៑\_" រួចចុច "Account Services" បន្ទាប់មកសូមចុច "Dormant Account Reactivation" Please click 💳 then click "Account Services" click "Dormant Account Reactivation"

| អេស៊ីលីដា 💙                  |                   | Find ATMs   Find POSs   Exchange Rate                                                    | FAQs   Contact Us   | English<br>About I |
|------------------------------|-------------------|------------------------------------------------------------------------------------------|---------------------|--------------------|
|                              |                   |                                                                                          | 5                   | <b>P</b> (         |
| Account Services             | Incoming Messa    | ıgo                                                                                      |                     |                    |
| ▶ Block Amount               | Search by subject | Go                                                                                       |                     |                    |
| Dormant Account Reactivation | - a               |                                                                                          | Page                | of 5               |
| Unblock Amount               |                   | una da                                                                                   | i aBe               |                    |
| 🕼 Bill Payment               | Sender            | Subject                                                                                  | Date/Time           | Links              |
| 🖅 Cheque Services            | C ICRC.CHECI      | Your Block Amount Ker: BA2114400002 has been processed successionly                      | 24/05/2021 11:23:06 |                    |
| Cy Local Fund Transfer       | ACLEDA Bai        | Your Standing Order transaction Ref: SO20139000004200630 has been processed successfully | 30/06/2020 01:00:11 | ß                  |
| C Messages                   | ACLEDA Bai        | Your Standing Order transaction Ref: SO20139000004200629 has been processed successfully | 29/06/2020 01:00:04 | ß                  |
| G messages                   | ACLEDA Bar        | Your Standing Order transaction Ref: SO20139000004200628 has been processed successfully | 28/06/2020 01:00:05 | C.                 |
| Overseas Fund Transfer       | ACLEDA Bai        | Your Standing Order transaction Ref: SO20139000004200627 has been processed successfully | 27/06/2020 01:00:08 | C                  |

សូមចុចលើ "Pending List" រួចចុច "View" / Please click "Pending List" then click"View"

| Available Balance Ø | Dormant Account Re-     | activation           |                    |                    |            |         |            |
|---------------------|-------------------------|----------------------|--------------------|--------------------|------------|---------|------------|
| KHR 0.00            | Easish by Two Date or A | rouge lie            |                    | (                  | 2          | Dage    | 1.         |
| USD 10,000.50       | statency is real of a   |                      | ION ALL            |                    | <b>Y</b>   | rage    | THO DE DIT |
| THB 0.00            | Transaction No.         | Transaction Date     | Account No.        | Debit Account No.  | Fee Amount | Status  | Link       |
|                     | RA18180000007           | 29-Jun-2018 16:00:04 | 34750177198717 KHR | 00010177198726 USD | 5.00 USD   | Pending |            |
| Quick Tasks Ø       | Authorized List Pe      | nding Eist           |                    |                    |            |         |            |

### សូមមេត្តាត្រួតពិនិត្យ និងផ្ទៀងផ្ទាត់ទិន្នន័យឲ្យបានត្រីមត្រូវ / Please verify your data!

| @ ≡                                      |                            |                                    |     | 9 2                                              |
|------------------------------------------|----------------------------|------------------------------------|-----|--------------------------------------------------|
| Available Balance 3<br>KHR 96,585,978.00 | Dormant Account Read       | stivation - View                   |     |                                                  |
| USD 10,411,217.79                        | Transaction No.            | RA18317000053                      |     |                                                  |
| THB 205,592.00                           | Account No.                | 00000124926399 EUR                 |     | Telecommunication Regulator of                   |
|                                          | Account Balance            | 845.00                             | EUR |                                                  |
| Quick Tasks O                            | Fee Debit Account No.      | 00000124926399 EUR                 |     | Teleconvirunication Regulator of                 |
|                                          | Account Balance            | 846.00                             | EUR |                                                  |
|                                          | Fee Amount                 | 5.00                               | EUR | សមេធច Authorize "√" / Please click Authorize "√" |
|                                          | Status                     | Pending                            |     |                                                  |
|                                          | Inputter-Authorizer Detail | 1                                  |     |                                                  |
|                                          | Inputter:<br>Input Date:   | CCR.CHAN01<br>13-New-2018 10:05:51 |     |                                                  |
|                                          | Authorized List Pending Li | st Rejected List                   |     |                                                  |

| Your transaction is pe    | ending for verification from Bank! |             |                       |            |        |      |
|---------------------------|------------------------------------|-------------|-----------------------|------------|--------|------|
| Search by Dormant Account | Go Go                              | Show All    |                       |            | Page   | 1.   |
| Transaction No.           | Transaction Date                   | Account No. | Fee Debit Account No. | Fee Amount | Status | Link |
|                           |                                    |             |                       |            |        |      |

ប្រតិបត្តិការរបស់លោកអ្នកត្រូវរង់ចាំការអនុម័តពីធនាគារ / Your transaction is pending for verification from bank!

\*\*\*ប្រសិនបើលោកអ្នក Reject សូមបញ្ជាក់ពីមូលហេតុ / If you reject please enter your reason!

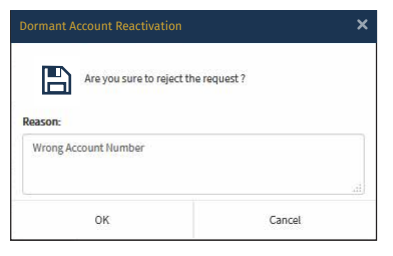

### ប្រតិបត្តិការរបស់លោកអ្នកត្រូវបានបដិសេធដោយជោគជ័យ Your transaction has been successfully rejected!

| E | Jormant Account Reactivatio   | on                       |             |                       |            |        |            |
|---|-------------------------------|--------------------------|-------------|-----------------------|------------|--------|------------|
|   | Your transaction has been     | n successfully rejected! |             |                       |            |        | ×          |
|   | Search by Donmant Account No. | Go                       | Show All    |                       |            | Pag    | e 1 💌 of 1 |
| 1 | Transaction No.               | Transaction Date         | Account No. | Fee Debit Account No. | Fee Amount | Status | Link       |
|   | Authorized Ust Pending List   | Rejected List            |             |                       |            |        |            |

# IV របៀបដោះបង្ខាំងទឹកប្រាក់ How to Unblock Amount

4-1 សម្រាប់ Inputter / For Inputter

ជាដំបូងសូមចុច "=" រួចចុច "Account Services" បន្ទាប់មកសូមចុច "Unblock Amount" Please click "==" then click "Account Services" click "Unblock Amount"

| អេស៊ីលីដា 💙                                     |                   | Find ATMs   Find POSs                                                                     | Exchange Rate FAQs C | Englis      |
|-------------------------------------------------|-------------------|-------------------------------------------------------------------------------------------|----------------------|-------------|
|                                                 |                   |                                                                                           |                      | 9           |
| Account Services                                | Incoming Message  |                                                                                           |                      |             |
| + Block Amount                                  | Search by subject | Go                                                                                        |                      |             |
| Dormant Account Reactivation     Unblock Amount | <b>□-</b> 0       |                                                                                           |                      | Page 1 v of |
| 😰 Bill Payment                                  | Sender            | Subject                                                                                   | Date/Time            | Links       |
| mit Cheque Services                             | ICRC.CHECKER      | Your Block Amount Ref: BA21144000002 has been processed successfully                      | 24/05/2021 11:23:06  | C .         |
| O Local Fund Tomates                            | ACLEDA Bank       | Your Standing Order transaction Ref: 5020139000004200630 has been processed successfully  | 30/06/2020 01:00:11  | C.          |
|                                                 | ACLEDA Bank       | Your Standing Order transaction Ref: \$020139000004200629 has been processed successfully | 29/06/2020 01:00:04  | 12          |
| B Messages                                      | ACLEDA Bank       | Your Standing Order transaction Ref: \$020139000004200628 has been processed successfully | 28/06/2020 01:00:05  | 6           |
| 🛞 Overseas Fund Transfer                        | ACLEDA Bank       | Your Standing Order transaction Ref: SO20139000004200627 has been processed successfully  | 27/06/2020 01:00:08  | C.          |
| Payment Services                                | ACLEDA Bank       | Your Standing Order transaction Ref: SO20139000004200626 has been processed successfully  | 26/06/2020 01:00:07  | 6           |
| 🔯 Standing Order                                | ACLEDA Bank       | Your Standing Order transaction Ref: SO20130000004200625 has been processed successfully  | 25/06/2020 01:00:06  | 6           |
| Request Services                                | ACLEDA Bank       | Your Standing Order transaction Ref: SO20139000004200624 has been processed successfully  | 24/06/2020 01:00:05  | Ø           |
| 10 Reports                                      | ACLEDA Bank       | Your Standing Order transaction Ref: S020139000004200623 has been processed successfully  | 23/06/2020 01:00:10  | 8           |

| ⋒ ≡                                 |                              |                      |     | <b>9</b>                                   | Ð |
|-------------------------------------|------------------------------|----------------------|-----|--------------------------------------------|---|
| Available Balance                   | Unblock Amount - Create      | e.                   |     |                                            |   |
| KHR 1,000,061,208,999.00            | Account No.                  | 3100-10277837-17 USD | ٠   | ICRC                                       |   |
| USD 999,940,525.75                  | Available Balance            | 999,940,525.75       | USD |                                            |   |
| THB 0.00                            | Blocked Amount               | 500 USD              | ٠   |                                            |   |
| Quick Tasks                         |                              |                      |     |                                            |   |
| <ul> <li>Account Summary</li> </ul> | Authorized List Pending List | Rejected List        |     | 2                                          |   |
|                                     |                              |                      |     | សូមចុច submit "🗸" / Please click submit "🗸 |   |

| @ ≡                      |                         |                      |     |      | ۵ 🤒                           |
|--------------------------|-------------------------|----------------------|-----|------|-------------------------------|
| Available Balance        | Unblock Amount - Confir | m                    |     |      |                               |
| KHR 1,000,061,208,999.00 | Account No.             | 3100-10277837-17 USD | 1   | ICRC | សូមចុច submit ម្តងទៀត "√"     |
| USD 999,940,525.75       | Available Balance       | 999,940,525.75       | USD |      | Please click submit again "✓" |
| THB 0.00                 | Blocked Amount          | 500.00               | USD |      | 3                             |
| Quick Tasks              |                         |                      |     |      | $\leftarrow$                  |

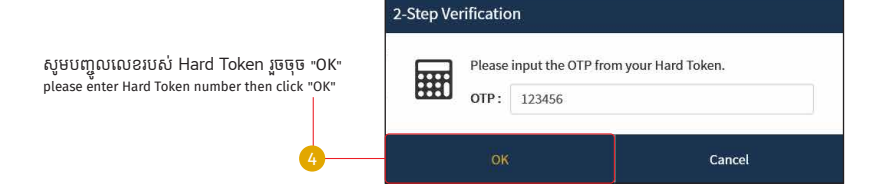

ប្រតិបត្តិការរបស់លោកអ្នកទទួលបានជោគជ័យ សូមរង់ចាំការអនុម័ត Your transaction is pending for authorization!

| Unblo  | :k Amount                  |                      |                               |                |         |          |
|--------|----------------------------|----------------------|-------------------------------|----------------|---------|----------|
| You    | transaction is pending     | g for authorization. |                               |                |         |          |
| Search | h by Transaction No, Accou | nt No                | Go Show All                   |                | Page 1  | of1      |
| No     | Transaction No             | Transaction Date     | Account Number                | Blocked Amount | Status  | Links    |
| 1      | UA21145003001              | 25-May-2021 16:24:14 | 3100-10277837-17 USD          | 500.00USD      | Pending | ٠        |
|        |                            |                      | $\leftrightarrow \rightarrow$ |                |         | <b>E</b> |
| uthori | ced List Pending List      | Rejected List        |                               |                |         |          |

### 4-2 សម្រាប់ Authorizer / For Authorizer

ជាដំបូងសូមចុច "=" រួចចុច "Account Services" បន្ទាប់មកសូមចុច "Unblock Amount" Please click "==" then click "Account Services" click "Unblock Amount"

| អេស៊ីលីដា 🟋                                           |                  | Find ATMs   Find POSs   Exchange                                                         | e Rate FAQs Contact | English    |
|-------------------------------------------------------|------------------|------------------------------------------------------------------------------------------|---------------------|------------|
|                                                       |                  |                                                                                          |                     | <b>9</b>   |
| Account Services     Account Summary     Block Amount | Incoming Message | da -                                                                                     |                     |            |
| Unblock Amount                                        | <b>□-</b> 0      |                                                                                          | Pag                 | e 1 🗸 of 5 |
| Bill Payment                                          | ICRC-MAKER       | Unblock Amount Ref: UA21145000001 needs your approval to authorize                       | 25/05/2021 16:24:56 |            |
| End Cheque Services                                   |                  | Block Amount Ref: BA21144000002 needs your approval to authorize                         | 24/05/2021 11:11:04 |            |
| 🕂 Local Fund Transfer                                 |                  | Block Amount Ref: BA21144000001 needs your approval to authorize                         | 24/05/2021 10:47:24 |            |
| Messages                                              | ACLEDA Bank      | Your Standing Order transaction Ref: SO20139000004200630 has been processed successfully | 30/06/2020 01:00:11 |            |
| Overseas Fund Transfer                                | ACLEDA Bank      | Your Standing Order transaction Ref: S020139000004200629 has been processed successfully | 29/06/2020 01:00:04 |            |
| Payment Services                                      | ACLEDA Bank      | Your Standing Order transaction Ref: SO20139000004200628 has been processed successfully | 28/06/2020 01:00:05 | C          |

| Search by Transaction No, Account No |                       |                      | Go Show All                         | Page 1 of1     |         |       |  |
|--------------------------------------|-----------------------|----------------------|-------------------------------------|----------------|---------|-------|--|
| No                                   | Transaction No        | Transaction Date     | Account Number                      | Blocked Amount | Status  | Links |  |
| 1                                    | UA21145000001         | 25-May-2021 16:24:14 | 3100-10277837-17 USD                | 500.00USD      | Pending |       |  |
|                                      |                       |                      | $\leftarrow \rightarrow$            |                |         | 2     |  |
| Authori                              | zed List Pending List | Rejected List        | សូមចុច "View" / Please click "View" |                |         |       |  |

| Unblock Amount - Vie | w                    |     |                                                    |
|----------------------|----------------------|-----|----------------------------------------------------|
| Transaction No       | UA21145000001        |     |                                                    |
| Account No.          | 3100-10277837-17 USD | 9   | ICRC                                               |
| Available Balance    | 999,940,525.75       | USD | 55555 Authoriza "-/" / Plazca click Authoriza "-/" |
| Blocked Amount       | 500.00               | USD | oge de Autionze ▼ / Please click Autionze ▼        |
| Status               | Pending              |     | ] 3                                                |
|                      |                      |     |                                                    |

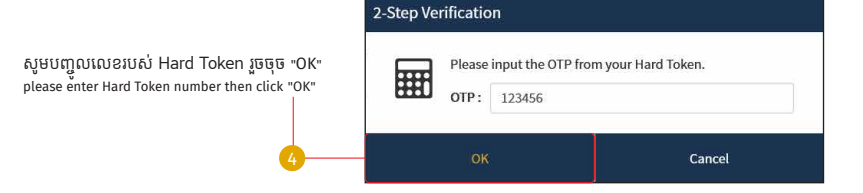

ប្រតិបត្តិការរបស់លោកអ្នកទទួលបានដោយជោគជ័យ Your transaction has been successfully!

| Unbloc   | k Amount                                           |                  |                          |                |        |       |  |  |
|----------|----------------------------------------------------|------------------|--------------------------|----------------|--------|-------|--|--|
| Your     | Your transaction has been successfully authorized. |                  |                          |                |        |       |  |  |
| Search   | byTransaction No, Account                          | No               | Go Show All              | Page 1 v of1   |        |       |  |  |
| No       | Transaction No                                     | Transaction Date | Account Number           | Blocked Amount | Status | Links |  |  |
|          |                                                    |                  | No Data Found            |                |        |       |  |  |
|          |                                                    |                  | $\leftarrow \rightarrow$ |                |        |       |  |  |
| Authoriz | ed List Proding List                               | Rejected List    |                          |                |        |       |  |  |

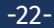